Google Meet (Classroom) 簡易マニュアル

Classroom (クラスルーム) への参加

- 1. 学校から連絡のあった時刻になったら、以下の操作をしてください。
- 2. 歯面下の「シェルフ」にある $\hat{C}$ lassroomアイコンをクリックします。 (アイコンの図の並び順が違う場合もあります。)

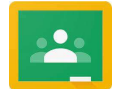

|    | (アイコンの図の亚ひ 順 が違う場合もあります。)        |              |       |          |         |
|----|----------------------------------|--------------|-------|----------|---------|
|    |                                  |              |       |          |         |
|    |                                  |              |       |          |         |
|    |                                  |              |       |          |         |
|    |                                  |              |       |          |         |
|    |                                  |              |       |          |         |
|    |                                  |              |       |          |         |
|    | 9                                |              | 3 🖸 🙆 | <b>I</b> |         |
| 3. | クラスルームの名前が素                      | 表示されます。      | •     |          |         |
|    | 1* >* /                          | Classroom    |       |          |         |
| 4. | 首分のクラスの                          | 要な課題 📋 カレンダー |       |          | この例は、職員 |
|    | クラスルームをクリッ                       |              |       |          | のクラスルーム |
|    | <b>b</b> ) . <b>b</b> . <b>b</b> |              | 城貝主   |          |         |
|    | クします。                            |              |       |          | 「峨貝王」(9 |
|    |                                  |              |       |          |         |
|    |                                  |              |       |          |         |
|    |                                  | ~ □          |       | ~ □      |         |
|    |                                  |              |       |          |         |
|    |                                  |              |       |          |         |

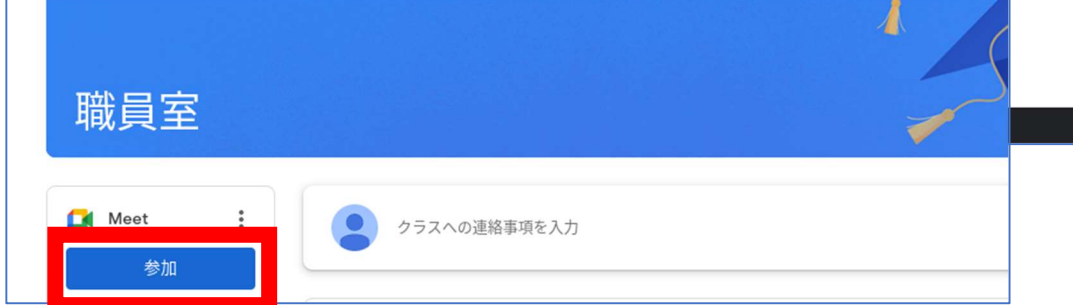

- 5. 「参加」をクリックします。
- 6. 首分の顔が茴香に染ります。若顔の「今すぐ参加」をクリックします。

- 配管
  ×
   Med-usupped,w
  ×
  +
  ·
  ·
  ·
  ·
  ·
  ·
  ·
  ·
  ·
  ·
  ·
  ·
  ·
  ·
  ·
  ·
  ·
  ·
  ·
  ·
  ·
  ·
  ·
  ·
  ·
  ·
  ·
  ·
  ·
  ·
  ·
  ·
  ·
  ·
  ·
  ·
  ·
  ·
  ·
  ·
  ·
  ·
  ·
  ·
  ·
  ·
  ·
  ·
  ·
  ·
  ·
  ·
  ·
  ·
  ·
  ·
  ·
  ·
  ·
  ·
  ·
  ·
  ·
  ·
  ·
  ·
  ·
  ·
  ·
  ·
  ·
  ·
  ·
  ·
  ·
  ·
  ·
  ·
  ·
  ·
  ·
  ·
  ·
  ·
  ·
  ·
  ·
  ·
  ·
  ·
  ·
  ·
  ·
  ·
  ·
  ·
  ·
  ·
  ·
  ·
  ·
  ·
  ·
  ·
  ·
  ·
  ·
  ·
  ·
  ·
  ·
  ·
  ·
- 7. これで、○荦○趙の「クラスルーム」につながりました。

## 

葡萄の下の図は、淡の意味を装しています。※<u>先生の指示があるまで、マイクはオフにし</u>ておいてください。そのほかのデも、指示があってから操作してください。

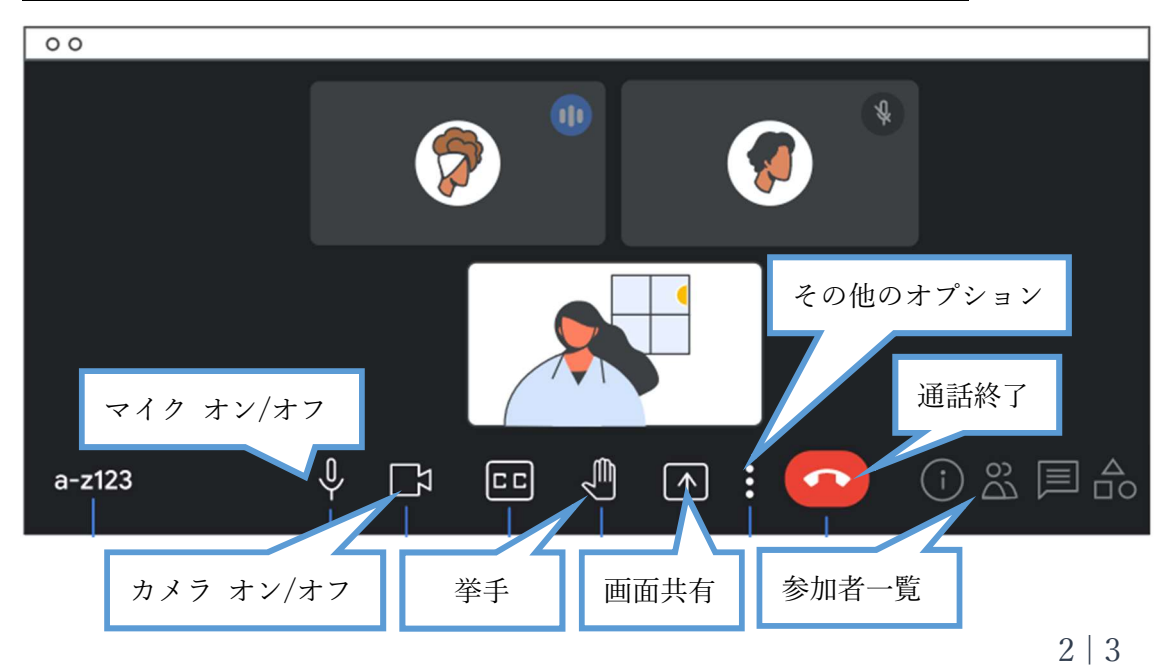

ピン留め

発生の葡萄がรきく装示されないときは、「ピン菌め」をします。 発生の葡萄の注にカーソルを董ね、ピン菌め(がびょう)の絵をクリックします。 または「参加者<sup>い</sup>覧」の参加者名の横にある3つの流「 : 」からもできます。

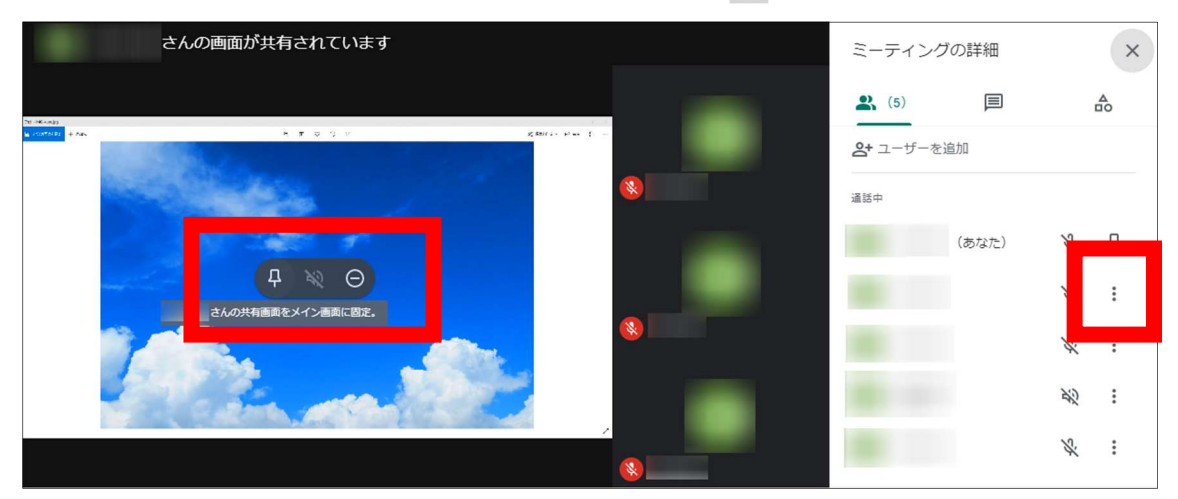